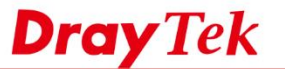

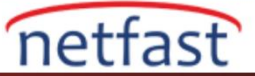

# Tüm LAN Kullanıcıları için YouTube Servisini Engelleyin

Bu makale, YouTube web sitesinin ve VigorRouter ile mobil uygulamanın nasıl engelleneceğini açıklamaktadır. **DrayOS** 

1. **Objects Setting** >> **Keyword Object'de** bir Keyword Object Profile oluşturun. Mevcut bir dizin numarasına tıklayın.

- Profile Name girin.
- Content için, tek bir boşlukla ayrılmış, "youtube.com" "ytimg.com" ve "googlevideo.com" olmak üzere 3 anahtar kelime girin.
- Kaydetmek için OK'a tıklayın.

Objects Setting >> Keyword Object Setup

# Profile Index : 1

| Name     | Youtube                                                                                               |
|----------|----------------------------------------------------------------------------------------------------|
| Contents | youtube.com ytimg.com googlevideo.com                                                                 |
|          | Limit of Contents: Max 3 Words and 63 Characters.<br>Each word should be separated by a single space. |
|          | You can replace a character with %HEX.                                                                |
|          | Example:<br>Contents: backdoo%72 virus keep%20out                                                     |
|          | Result:                                                                                               |
|          | 1. backdoor                                                                                           |
|          | 2. virus                                                                                              |
|          | 3. keep out                                                                                           |

2. CSM >> URL Content Filter Profile'de bir URL Content Filter Profile oluşturun. Bir Profile numarasına tıklayın.

Clear

Cancel

- Profile Name girin.
- "Either: URL Access Control First" olarak Priority seçin.
- URL Access Control'ü etkinleştirin.
- Action için "Block" seçin.
- Edit'e tıklayın ve Step 1'de oluşturulan Keyword Object'i seçin.

OK

• Kaydetmek için OK'a tıklayın.

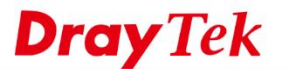

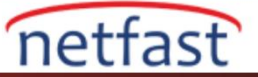

### CSM >> URL Content Filter Profile

| rofile Index: 1 |                   |                            |             |                |         |  |
|-----------------|-------------------|----------------------------|-------------|----------------|---------|--|
| Profile Name:   | block_Youtube     |                            | _           |                |         |  |
| Priority:       | Either : URL Acc  | cess Control First         | Log:        | All 🔻          |         |  |
| 1.URL Access    | Control           |                            |             |                |         |  |
| 🗹 Enable        | e URL Access Con  | ntrol 🔲 🖡                  | Prevent web | access from IP | address |  |
| A               | tion:             |                            | Group/Obje  | ct Selections  |         |  |
| В               | ock 🔻             | Youtube                    |             |                | Edit    |  |
| Excep           | tion List         |                            |             |                | Edit    |  |
|                 |                   |                            |             |                |         |  |
| 2.Web Feature   |                   |                            |             |                |         |  |
| Enable          | e Restrict Web Fe | ature                      |             |                |         |  |
| Action          | :                 |                            |             |                |         |  |
| Base            |                   |                            | Eilo Extor  | cion Profilo:  | lana 🔻  |  |
| Fass            |                   | <sup>II Proxy</sup> Upload | File Exter  | ision Prome.   | ione •  |  |
| L               |                   |                            |             |                |         |  |
|                 |                   |                            |             |                |         |  |
|                 |                   | OK                         | Clear       | Cancel         |         |  |

3. CSM >>> DNS Filter'de bir DNS Filter Profile oluşturun. DNS Filter Profile Table'de bir Profile numarasına tıklayın.

- Profile Name girin.
- Step 2'de oluşturulan profil olarak URL Content Filter (UCF) seçin. •

- Kaydetmek için OK'a tıklayın. •
  - CSM >> DNS Filter

| Index No. 1  |                          |
|--------------|--------------------------|
| Profile Name | block_Youtube            |
| Syslog       | None 🔻                   |
| WCF          | None                     |
| UCF          | UCF-1 block_Youtube </th |
| C            | K Clear Cancel           |

4. URL Content Filter ve DNS Filter'i Firewall Rule'ye uygulamak için Firewall >> General Setup >> Default Rule 'ye gidin, Step 2'de oluşturulan profil olarak URL Content Filter ve Step 3'te oluşturulan profil olarak DNS Filter'i seçin. Ardından uygulamak için OK'a tıklayın.

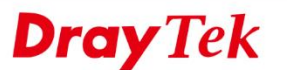

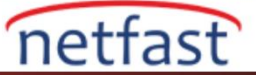

#### Firewall >> General Setup

| eneral Setup    | Default Rule |                   |        |  |
|-----------------|--------------|-------------------|--------|--|
| Actions for def | ault rule:   |                   |        |  |
| Application     |              | Action/Profile    | Syslog |  |
| Filter          |              | Pass 🔻            |        |  |
| Sessions Cont   | rol          | 15 / 50000        |        |  |
| Quality of Serv | ice          | None 🔻            |        |  |
| User Managem    | ent          | None •            |        |  |
| APP Enforcem    | ent          | None 🔻            |        |  |
| URL Content F   | ilter        | 1-block_Youtube • |        |  |
| Web Content F   | ilter        | None 🔻            |        |  |
| DNS Filter      |              | 1-block_Youtube • |        |  |
| Advance Setti   | ng           | Edit              |        |  |

5. Yukarıdaki ayarlarla ve tarayıcının geçmişini ve DNS önbelleğini temizleyerek, Router'in LAN'ındaki kullanıcılar YouTube web sitesine ve Uygulamasına erişemez.

# Linux

1. Bir LAN DNS profili oluşturun: LAN >> LAN DNS'e gidin, aşağıdaki gibi bir profil oluşturmak için Add'e tıklayın:

- Profile Name gir.
- LAN DNS profilini etkinleştirmek için Status'u kontrol et.
- Domain Name için "youtube.com"u girin.
- CNAME için Add'e tıklayın ve "www.youtube.com" yazın. CNAME ayarını kaydetmek için Save'e tıklayın.
- IP Address için, "1.1.1.1" gibi geçersiz bir IP adresi girin.
- Ayarları kaydetmek için Apply'a tıklayın.

| LAN >> LAN DNS              |                           |                         |
|-----------------------------|---------------------------|-------------------------|
|                             |                           |                         |
| 🕼 Add 🔀 Edit 🔟 Delete       | 🤝 Refresh                 |                         |
| LAN DNS                     |                           | -                       |
|                             |                           |                         |
| Profile :                   | youtube                   |                         |
| V Status                    |                           |                         |
| Domain Name :               | youtube.com               |                         |
|                             | 🚯 Add 📑 Save              | Profile Number Limit: 7 |
|                             | CNAME (Alias Domain Name) |                         |
| CNAME (Alias Domain Name) : | www.youtube.com           | â                       |
|                             |                           |                         |
|                             |                           |                         |
| IP Address :                | 1 . 1 . 1 . 1             |                         |

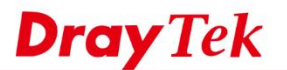

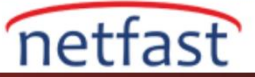

2. DNS Redirection'u etkinleştir: LAN >> General Setup'a gidin, kullanımda olan bir LAN profilinde DNS Redirection'u etkinleştirin.

| General Setup DHCP Relay Inter-LAN Ros | ute R                                                                                |                                                                                                    |                    |                           |          |  |
|----------------------------------------|--------------------------------------------------------------------------------------|----------------------------------------------------------------------------------------------------|--------------------|---------------------------|----------|--|
| 🖏 Add 🔀 Edit 🏢 Delete 🗳 Refresh        |                                                                                      | 🕼 Add  🗎 Save                                                                                                    |                    |                           |          |  |
| Profile (max length:7) Enable          | •                                                                                    | DHCP DNS                                                                                                    |                    |                           |          |  |
| i lan1 true                            | DHCP DNS :                                                                           |                                                                                                    |                    | No items to show.         |          |  |
|                                        |                                                                                      |                                                                                                    |                    |                           |          |  |
|                                        |                                                                                      |                                                                                                    |                    |                           |          |  |
|                                        | DHCP IP Lease Time :                                                                 | 86400                                                                                                    | Seconds (min: 300, | MAX: 604800)              |          |  |
|                                        | DHCP Routers :                                                                       |                                                                                                    | (Modify gateway IP | for DHCP clients. Op      | tional)  |  |
|                                        | DHCP Next Server :                                                                   |                                                                                                    | (Optional)         |                           |          |  |
|                                        |                                                                                      | 🕼 Add 🛗 Save                                                                                                    |                    |                           |          |  |
|                                        |                                                                                      | DHCP Option                                                                                                    |                    | Value                     |          |  |
|                                        |                                                                                      |                                                                                                    |                    | No items to show.         |          |  |
|                                        |                                                                                      |                                                                                                    |                    |                           |          |  |
|                                        | DHCP Options :                                                                       |                                                                                                    |                    |                           |          |  |
|                                        |                                                                                      |                                                                                                    |                    |                           |          |  |
|                                        |                                                                                      |                                                                                                    |                    |                           |          |  |
|                                        |                                                                                      |                                                                                                    |                    |                           |          |  |
|                                        |                                                                                      |                                                                                                    |                    |                           |          |  |
|                                        | for stiffs Demote Did in 10.                                                         | Carble & Dirable                                                                                                    |                    |                           |          |  |
|                                        | Specify Remote Dial-in IP :                                                          | Enable  Disable                                                                                                    |                    |                           |          |  |
|                                        | Specify Remote Dial-in IP :                                                          | Enable   Disable  Add  Save                                                                                                    |                    |                           |          |  |
|                                        | Specify Remote Dial-in IP :                                                          | Enable  Oisable Add Save IP Sub                                                                                                    | net Mask Mode      | DHCP                      | Start IF |  |
|                                        | Specify Remote Dial-in IP :                                                          | Enable  Oisable Add Save IP Sub                                                                                                    | net Mask Mode      | DHCP<br>No items to show. | Start IF |  |
|                                        | Specify Remote Dial-in IP :                                                          | Enable Disable                                                                                                    | net Mask Mode      | DHCP<br>No items to show. | Start IF |  |
|                                        | Specify Remote Dial-in IP :<br>More Subnet :                                         | Enable  Disable  Add  Save  IP  Sub                                                                                                    | net Mask Mode      | DHCP<br>No items to show. | Start IF |  |
|                                        | Specify Remote Dial-in IP :<br>More Subnet :                                         | Enable  Disable  Add  Save  IP  Sub                                                                                                    | net Mask Mode      | DHCP<br>No items to show. | Start IF |  |
|                                        | Specify Remote Dial-in IP :<br>More Subnet :                                         | Enable  Disable  Add  Save  IP  Sub                                                                                                    | net Mask Mode      | DHCP<br>No items to show. | Start IF |  |
|                                        | Specify Remote Dial-in IP :<br>More Subnet :                                         | Enable  Disable  Add  Save  IP  Sub                                                                                                    | net Mask Mode      | DHCP<br>No items to show. | Start IF |  |
|                                        | Specify Remote Dial-in IP :<br>More Subnet :                                         | Enable  Disable                                                                                                    | net Mask Mode      | DHCP<br>No items to show. | Start IF |  |
|                                        | Specify Remote Dial-in IP :<br>More Subnet :<br>DN S Redirection :                   | <ul> <li>Enable          <ul> <li>Disable</li> <li>Add</li> <li>Save</li> <li>IP</li> <li>Sub</li> </ul> </li> <li> <ul> <li>Enable</li> <li>Disable</li> <li>Enable</li> <li>Disable</li> <li>Itable</li> <li>Itable</li> <li>Itable</li> <li>Itable</li> <li>Itable</li> <li>Itable</li> </ul> </li> </ul> | net Mask Mode      | DHCP<br>No items to show. | Start IF |  |
|                                        | Specify Remote Dial-in IP :<br>More Subnet :<br>DNS Redirection :<br>IPv6 Protocol : | <ul> <li>Enable          <ul> <li>Disable</li> <li>Add</li> <li>Save</li> <li>Sub</li> </ul> </li> <li>Benable          <ul> <li>Disable</li> <li>Link Local</li> </ul> </li> </ul>                                                                                                    | net Mask Mode      | DHCP<br>No items to show. | Start IF |  |

3. Yukarıdaki ayarlarla ve tarayıcının geçmişini ve DNS önbelleğini temizleyerek, Router'in LAN'ındaki kullanıcılar Router'i geçersiz IP adresine yönlendireceği için YouTube web sitesine erişilemez.

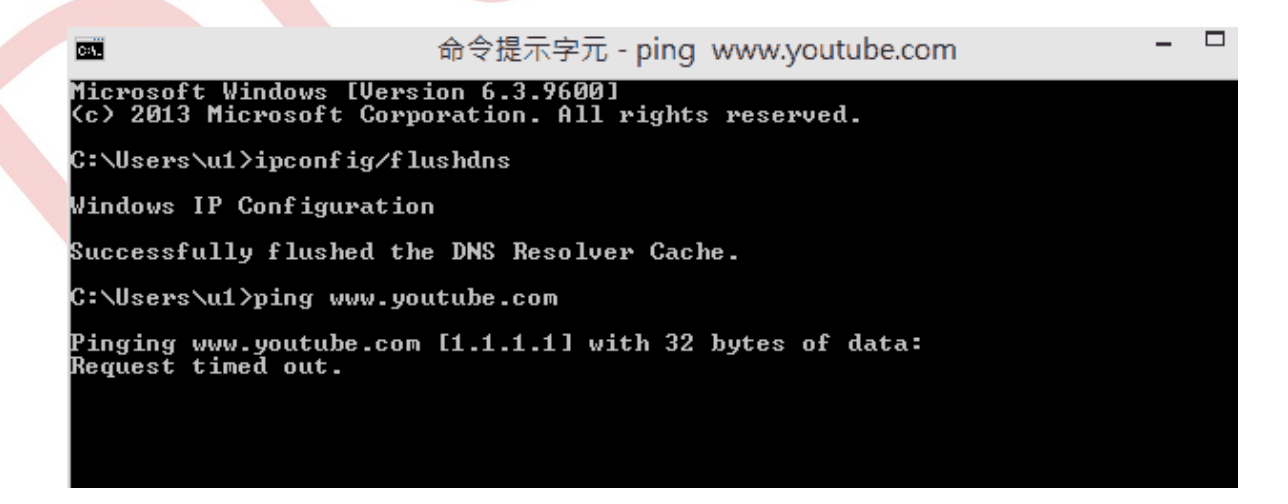